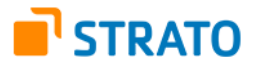

# Schnelleinstieg

In wenigen Schritten zum verkaufsbereiten Shop: Wir zeigen Ihnen, wie Sie schnell und unkompliziert einen Onlineshop erstellen und in den Onlinehandel einsteigen.

<u>Hinweis:</u> Im Folgenden wird der kürzeste Weg beschrieben, um einen funktionsfähigen Shop zu eröffnen. Es existieren darüber hinaus vielfältige Möglichkeiten, Ihren Shop noch komfortabler und attraktiver zu machen. Lesen Sie dazu die entsprechenden Kapitel im Handbuch.

#### Zehn Schritte bis zur Shop Eröffnung:

- 1. Anmelden
- 2. Einrichtungsassistent durchlaufen
  - Design wählen
  - Erste Seiten/ Kategorien festlegen
  - Kontaktdaten eingeben und Präsentation (Logo, Name des Shops etc.) definieren
  - Einstellungen vornehmen (Steuermodell, Erfassung von Statistiken etc.)
  - Shop fertigstellen
- 3. Kategorien anlegen
- 4. Produkte integrieren
- 5. Sprachen und Währungen einstellen
- 6. Versand- und Zahlungsmethoden aktivieren
- 7. Shop design aktivieren
- 8. E-Mail-Ereignisse festlegen
- 9. Shop testen
- 10. Shop veröffentlichen

## 1. Anmelden

Geben Sie die Internetadresse in Ihren Browser ein, die Ihnen für Ihren Shop übermittelt wurde. Sie sollte folgende Struktur aufweisen:

https://<servername>/epages/<datenbankname>.admin/?ObjectPath=/Shops/<shopbezeichner>

Dabei ist <servername> der Name des Servers, <datenbankname> der Name der Datenbank auf welcher sich der Shop befindet und <shopbezeichner> der Bezeichner des Shops.

Geben Sie Ihren Benutzernamen und Ihr Passwort in die Anmeldebox ein. Beide Angaben wurden Ihnen entweder zugesandt, oder Sie haben diese beim Anlegen des Shops selbst definiert. Nach der Anmeldung werden Sie direkt zur Startseite des Administrationsbereichs Ihres Shops geleitet.

Achtung: Ändern Sie zuerst Ihr Passwort, damit sich Unbefugte keinen Zutritt verschaffen können!

Folgen Sie nun dem **Einrichtungsassistenten**, der Ihnen in vier Schritten bei den wichtigsten Grundeinstellungen behilflich ist.

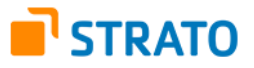

# 2. Einrichtungsassistent durchlaufen

Falls der Einrichtungsassistent sich nicht nach der Anmeldung in der Administration automatisch öffnet, rufen Sie ihn wie folgt auf: Klicken Sie auf den Hauptmenüpunkt "Einstellungen" und dann auf "Einrichtungsassistent":

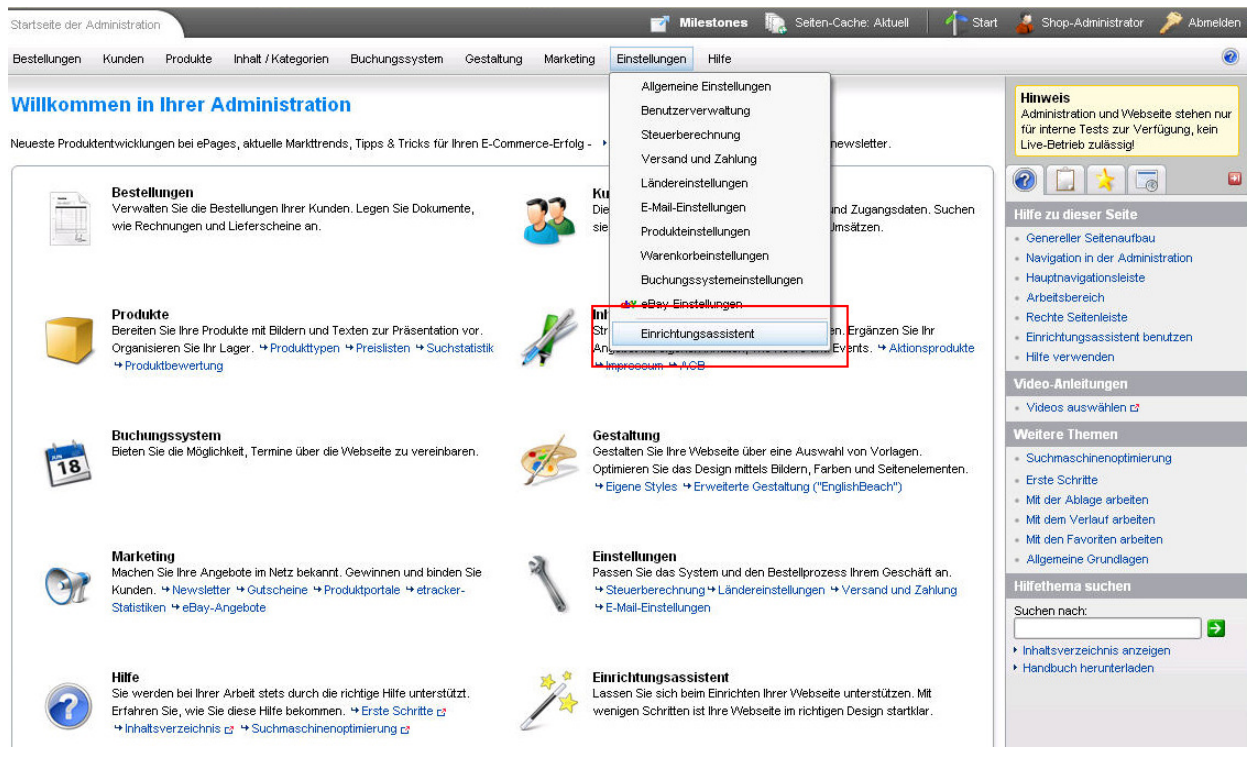

Abbildung 1: Start des Einrichtungsassistenten

Auf der ersten Seite des Einrichtungsassistenten wählen Sie grundlegende Eigenschaften für das Aussehen Ihres Shops aus. Wählen Sie dazu aus den Vorschlägen ein entsprechendes Design, das Ihrer Branche, Ihren Produkten und Ihren Vorstellungen am meisten entspricht. (siehe Abb. 2)

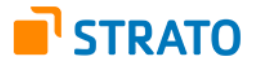

| Wählen Sie Thema und Design Ihl<br>jederzeit zu den vorherigen Seite<br>usw.) vornehmen. | rer Webseite. Basierend auf dieser Auswahl<br>n zurückkehren, um Ihre Auswahl zu ändern                                                                                                    | werden Ihnen im nächsten Schritt inhaltliche Vorschläge angezeigt. Sie können im Einrichtungsassiste<br>). Später können Sie noch eine andere Vorlage wählen und weitere Anpassungen (Farbe, Seitengestal                                                                                                    | ent<br>iltung |
|------------------------------------------------------------------------------------------|----------------------------------------------------------------------------------------------------|----------------------------------------------------------------------------------------------------|---------------|
| ewähltes Thema                                                                           | Vorlagen                                                                                                    | Gewählte Vorlage: Classic                                                                                                    |               |
| rivate Webseiten                                                                         | (A)                                                                                                    |                                                                                                    |               |
| Allgemeine Themen                                                                        |                                                                                                    |                                                                                                    |               |
| Fanseiten                                                                                |                                                                                                    | The second second secon |               |
| Hobbys                                                                                   |                                                                                                    | The interview of space of space of spac |               |
| Haus und Garten                                                                          |                                                                                                    |                                                                                                    |               |
| Lifestyle                                                                                |                                                                                                    |                                                                                                    |               |
| Natur und Landschaft                                                                     | THE REAL                                                                                                    | EXERCIC Statements Data Concerning Concerning Concernin |               |
| Gruppen und Vereine                                                                      | The second second secon | Terre Maria Maria Mari<br>Maria Maria Maria Maria Maria Maria Maria Maria Maria Maria Maria Maria Maria Maria Maria Maria Maria Maria Mari                                                                                                    |               |
| Haustiere                                                                                |                                                                                                    | Cannon States Films Films                                                                                                    |               |
| Lebensanschauung                                                                         | Internet States                                                                                                    | Wählen Sie weitere Farbvarianten hier                                                                                                    |               |
| Erziehung                                                                                |                                                                                                    |                                                                                                    |               |
| Esoterik                                                                                 | Million                                                                                                    | Anpassbarkeit: 💰 💰 🏂 🏂                                                                                                    |               |
| Meditation                                                                               | The second second secon | Diese Vorlage ist komplett anpassbar.                                                                                                    |               |
| eschäftliche Webseiten                                                                   | 🛎 📥 🙏 🙈                                                                                                    |                                                                                                    |               |

Abbildung 2: Schritt 1 – Auswahl des Designs

Klicken Sie auf "Weiter", um mit dem nächsten Schritt fortzufahren.

Im zweiten Schritt legen Sie erste Seiten für Ihren Shop an. Hierfür werden Ihnen bereits verschiedene Seiten (z. B. Unternehmensseiten, Produktthemenseiten) vorgeschlagen. Rechtlich erforderliche Seiten sind mit grünem Ausrufezeichen gekennzeichnet. (siehe Abb. 3)

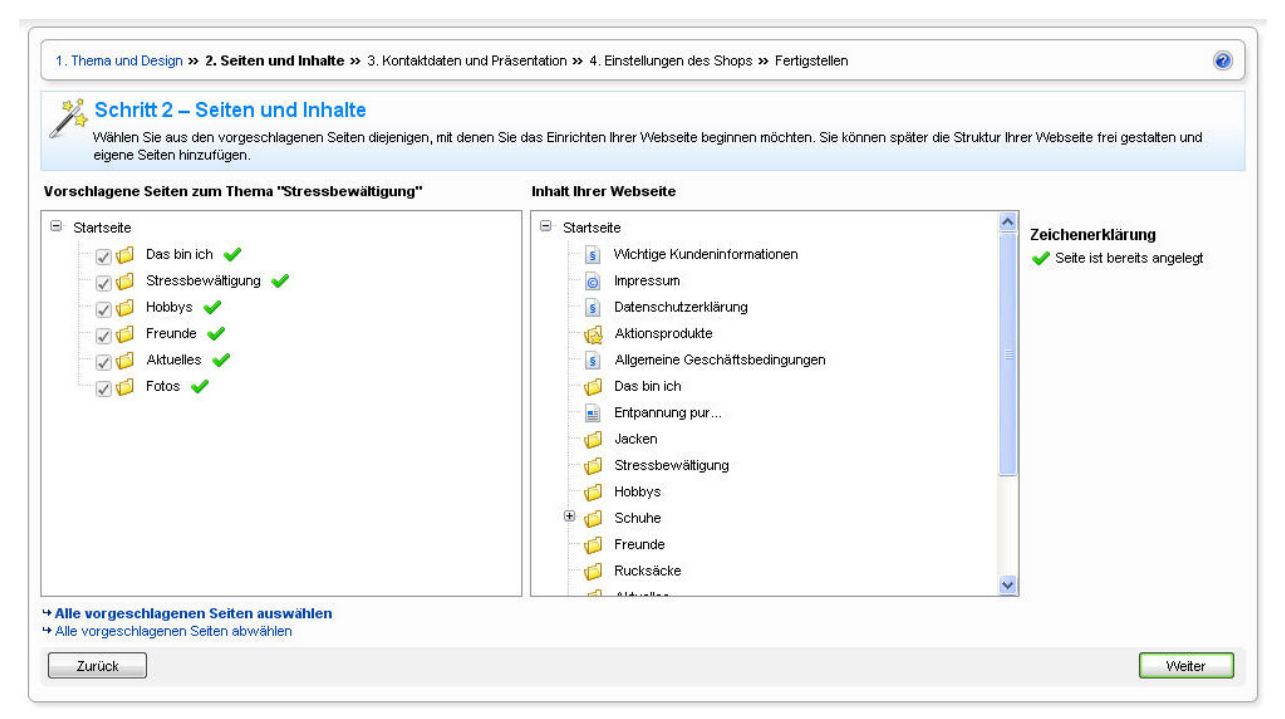

Abbildung 3: Schritt 2 - Seiten und Inhalte

Durch Klicken auf "Weiter" wird die nächste Seite angezeigt.

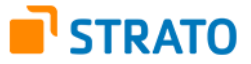

Der dritte Schritt fragt Ihre Kontaktdaten, den Namen und den Slogan Ihres Shops sowie die gewünschten Sprachen ab. Zusätzlich können Sie hier ein Logo hochladen, dessen Größe auf Wunsch automatisch optimiert werden kann. (siehe Abb. 4)

| 🍀 Schritt 3 – Kontaktdaten und Präsentatio                                                                              | 20                                                                                                    |          |
|----------------------------------------------------------------------------------------------------|----------------------------------------------------------------------------------------------------|----------|
| Geben Sie Ihre Kontakdaten an. Mit dem Namen, einem Slogan ur<br>alle mit * markierten Felder ausfüllen müssen.         | nd einem Logo geben Sie Ihver Websete ein Gesicht. Alle Angaben können Sie später noch ändern. Beachten Sie, di                                                                                                    | lass Sie |
| ie ist der Hame Ihrer Firma bzw. Organisation?<br>menname<br>ie können Ihre Kunden Sie erreichen?<br>rname / Nachname * | Unter welcher Postadresse ist Ihre Firma bzw. Organisation zu erreichen?<br>Straße / Haus-Nr. *<br>PLZ / Ort *<br>Land * Deutschland (Germany)                                                                                                    |          |
| vlail *                                                                                                    | In welchen Sprachen möchten Sie Ihre Webseite anzeigen?                                                                                                    |          |
| lefon / Fax                                                                                                    | Sprachen * Català (Catalan)<br>Ø Deutsch (German)<br>Ø English<br>Ø Español (Spanish)<br>Ø Fronçais (French)<br>a taliano (teiano)<br>Nederlands (Dutch)<br>Português (Portuguêse)<br>Sucom (Finnish)<br>Svenska (Swedish)<br>Pyccusik asaux (Russian) |          |
| elchen Hamen soll Ihre Webseite bekommen?<br>me der Webseite<br>Beispiel: <i>Ideen-Club</i>                             | Haben Sie bereits ein Firmenlogo, welches Sie verwenden möchten?<br>Bilddatei mit Logo                                                                                                    |          |
| öchten Sie dem Namen Ihrer Webseite einen Slogan zur Seite<br>ogan<br>Beispiet: <i>Ideen zu kleinen Preisen</i>         | stellen?                                                                                                    |          |
| 41-1-1-4-1-1                                                                                                    | 🗹 Größe dem gewählten Design anpassen                                                                                                    |          |
| lichtfelder                                                                                                    |                                                                                                    |          |

Abbildung 4: Schritt 3 – Kontaktdaten und Präsentation

Welches Steuermodell Ihrem Shop zu Grunde liegen soll, bei welchem Handelsregister Ihre Firma angemeldet ist und ob Sie für Ihren Shop statistische Erfassungen (Web Controlling) wünschen, geben Sie im vierten Schritt des Assistenten an. (siehe Abb. 5)

| 🕺 Schritt 4                                                          | ↓ – Einstellungen des Shops                                                                                                    |
|----------------------------------------------------------------------|----------------------------------------------------------------------------------------------------|
| Mit den folge                                                        | nden Angaben legen Sie die Grundeinstellungen für Ihren Shop fest. Alle Angaben können Sie später noch ändern.                                                                                                    |
| Velches Steuermo                                                     | odell möchten Sie für Ihren Shop verwenden?                                                                                                    |
| Steuermodell                                                         | <ul> <li>Netto (Anzeige der Preise ohne enthaltene Mwst.)</li> <li>Brutto (Anzeige der Preise mit enthaltener Mwst.)</li> </ul>                                                                                                    |
| Vie lautet die USt-le                                                | dllr. Ihrer Firma bzw. Organisation?                                                                                                    |
| lSt-ldNr.                                                            | Beispiel: DE 1234 56 78 90                                                                                                    |
| ei welchem Hande                                                     | elsregister ist Ihre Firma bzw. Organisation anmgemeldet?                                                                                                    |
| landelsregister                                                      | Beispiel: Amtsgericht Berlin, HRB 12345                                                                                                    |
|                                                                      |                                                                                                    |
| löchten Sie für Ihr                                                  | ren Shop die Erfassung von Statistiken aktivieren?                                                                                                    |
| rfassen Sie für Ihren<br>tracker-Konto einger<br>ntscheiden oder auf | 1 Shop Statistiken, um stets aktuelle Informationen über das Besucherverhalten zu erhalten. Hierzu werden Ihre Adressangaben an die Firma etracker gesendet und ein<br>richtet. Über etracker werden dann alle gewünschten Statistiken erfasst. Nach einer kostenfreien Testphase können Sie sich bei etracker für eines von drei Leistungspaket<br>i die Statistiken weiterhin kostenfrei, aber eingschränkt, zugreifen. |
| _ etracker-Konto jel                                                 | tzt einrichten und Shop-Statistiken aktivieren                                                                                                    |
| iichern Sie den Zuga<br>(ennwort                                     | ing zu Ihren Shop-Statistiken über ein Kennwort ab und bewahren es sicher auf.                                                                                                    |
| (ennwortbestätigung                                                  |                                                                                                    |
|                                                                      |                                                                                                    |
|                                                                      |                                                                                                    |

Abbildung 5: Schritt 4 – Einstellungen des Shops

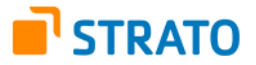

Der letzte Schritt des Assistenten übernimmt alle Einstellungen in das System und veranlasst die Einrichtung Ihres Shops. Klicken Sie dazu auf "Fertigstellen". Über den "Zurück"-Button können Sie Ihre Einstellungen noch einmal ändern.

Nachdem Sie den Shop eingerichtet haben, wird der Shop Name als Link in der obersten Menüleiste der Administration angezeigt. (siehe Abb. 6) Wenn Sie auf diesen Link klicken, können Sie sich den Shop aus Kundensicht ansehen.

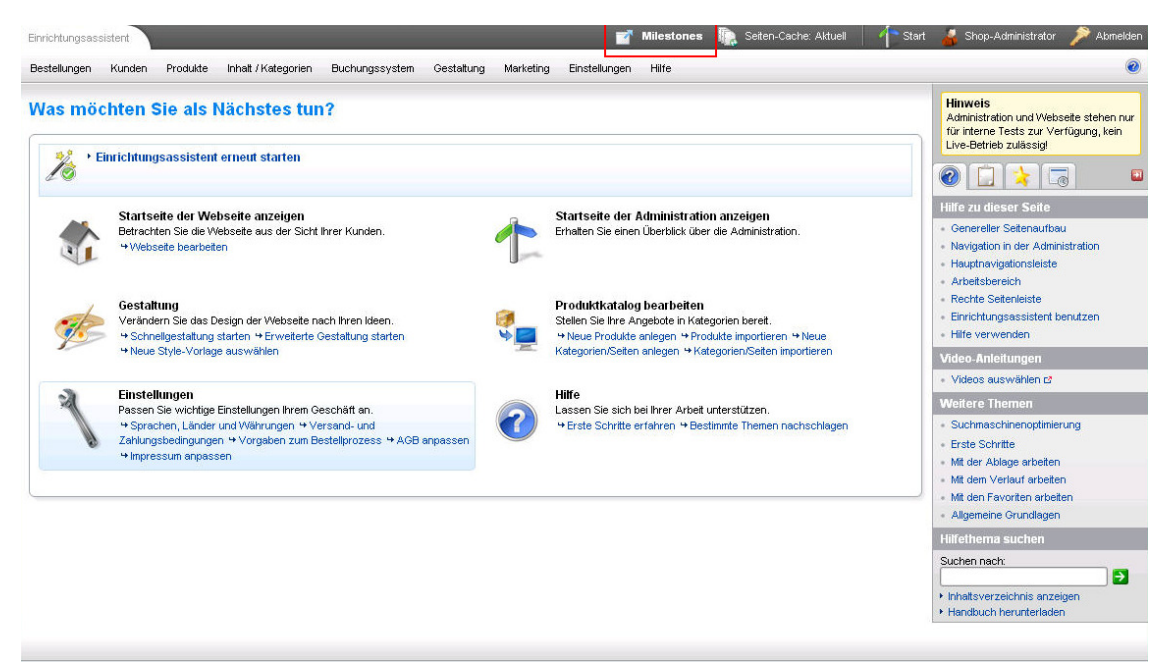

Abbildung 6: Aufruf der Shop Ansicht

## 3. Kategorien anlegen

Nach der Beendigung des Einrichtungsassistenten fahren Sie am besten mit dem Aufbau der Kategorie- und Seitenstruktur fort. Je nachdem, ob Sie die vorgeschlagenen Seiten übernommen haben, liegen Ihnen bereits Daten vor, auf denen Sie aufbauen können.

Klicken Sie in der oberen Navigationsleiste auf "Inhalt / Kategorien". Nehmen Sie Ihre Bearbeitungen entweder in der visuell orientierten "Vorschauansicht" (siehe Abb. 7) oder im Modus "Datenblattansicht" vor. Die Datenblattansicht stellt Ihre Daten in Listenform dar. (siehe Abb. 8)

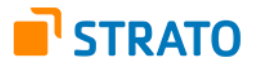

| Kategorien - Inhalt / Kategorien                                                                                                    |                                                                                                    | 📑 Kategorien 👔 S                                            | eiten-Cache: Aktuell 👘 🚹 Start                                                                                                    | ᡖ Shop-Administrator 🎤 Abmelden                                                                                                    |
|----------------------------------------------------------------------------------------------------|----------------------------------------------------------------------------------------------------|-------------------------------------------------------------|----------------------------------------------------------------------------------------------------|----------------------------------------------------------------------------------------------------|
| Bestellungen Kunden Produkte In                                                                                                    | nhalt / Kategorien Buchungssystem Gesta                                                                                                    | altung Marketing Einstellungen Hilfe                        |                                                                                                    | 0                                                                                                    |
| Bearbeitungshilfen                                                                                                    | Aktionen                                                                                                    | Sotierung Texte Unterseten Produkte                         | Deutsch 💌                                                                                                    |                                                                                                    |
| Seiten 🔟                                                                                                    | Selles and the selected of the selected of the |                                                             | REASON OF STREET, STREET, STRE | r                                                                                                    |
| <ul> <li>Kategorien + Intro</li> <li>Worklige Kundeninformationen</li> <li>Impressum</li> <li>Datenschutzerklärung</li> <li>Aktionsprodukte</li> <li>Aktionsprodukte</li> <li>Aktionsprodukte</li> <li>Aktionsprodukte</li> <li>Aktionsprodukte</li> <li>Aktionsprodukte</li> <li>Statistike Geschäftsbedingun</li> <li>Das bin ich</li> <li>Entpannung pur</li> <li>Jacken</li> <li>Stressbewältigung</li> <li>Hobbys</li> <li>Schuhe</li> <li>Freunde</li> </ul> | Kategorien<br>Das bm ich<br>Stressbewaltigung<br>Hobbys<br>Aktuelles<br>Frotos                                                                                                    | e / Kategorie einfügen                                      | sur © AGB © Kunder                                                                                                    | Hinveis<br>Administration und Websette stehen nur<br>für interne Tests zur Verfügung, kein<br>Live-Betrieb zulässig!<br>Hilfe zu dieser Seite<br>In der Setenvorschau arbeiten<br>Seiten-Browser<br>- Multfunktionsleiste<br>Seiten anlegen<br>- Seiten löschen<br>- Seiten löschen<br>- Datenklaftansicht aufnurfen<br>- Sprache unstellen |
| Rucksacke                                                                                                    | Ich                                                                                                    | unserem Blog möchten wir Ihnen neue Trends für alle Sinne v | orstellen.                                                                                                    | Video-Anleitungen                                                                                                    |
| E J Zette                                                                                                    | Contraction of the second second                                                                                                    |                                                             |                                                                                                    | <ul> <li>Videos auswählen t#</li> </ul>                                                                                                    |
| 🗉 💋 Ausrüstung                                                                                                    | Produktsuche                                                                                                    |                                                             |                                                                                                    | Weitere Themen                                                                                                    |
| 💋 Fotos<br>🥥 Bücher & Karten<br>🌻 BlogKopfkratzen                                                                                                    | Suchbegriff         %           * Erweiterte Suche                                                                                                    |                                                             |                                                                                                    | Suchinaschinenoptimierung     Inhalt allgemein     Mehrsprachigkeit     Gestaltung allgemein                                                                                                    |

Abbildung 7: Anlegen einer Kategorie im Modus "Vorschauansicht"

| nteg<br>Allg | orien<br>emein Seiten Produkte Darstellung Intro |                                 |          |              | Hinweis<br>Administration und Webseite stehen nu<br>für interne Tests zur Verfügung, kein<br>Live-Betrieb zulässig! |
|--------------|--------------------------------------------------|---------------------------------|----------|--------------|----------------------------------------------------------------------------------------------------|
| 0            | Hame 🛊                                           | Тур 💲                           | Status   | Sortierung 💲 |                                                                                                    |
|              | Wichtige Kundeninformationen                     | Kundeninformationen             | <b></b>  | 10           | Hilfe zu dieser Seite                                                                                               |
|              | 🙆 Impressum                                      | Impressum                       | <b></b>  | 20           | Tabellensymbole                                                                                                    |
|              | Datenschutzerklärung                             | Datenschutz                     | <b>1</b> | 30           | Unterseiten der Startseite                                                                                          |
| 0            | Aktionsprodukte 😙                                | Aktionsprodukte                 |          | 40           | Überblick Seiten     Eistrag biszufügen                                                                             |
| 0            | S Allgemeine Geschäftsbedingungen                | Allgemeine Geschäftsbedingungen | <b>1</b> | 50           | Eintrag löschen                                                                                                    |
|              | 🧐 Das bin ich 🛛 🕀 🛐                              | Seite / Kategorie               |          | 60           | Seiten sortieren                                                                                                    |
| 0            | Entpannung pur                                   | Redaktionelle Seite             | <b>1</b> | 70           | <ul> <li>Stapelverarbeitung für Seiten</li> </ul>                                                                   |
| 0            | 🕼 Jacken 💮 🔃                                     | Seite / Kategorie               | 8        | 80           | Video-Anleitungen                                                                                                   |
|              | 💋 Stressbewältigung 🕜                            | Seite / Kategorie               |          | 90           | Weitere Themen                                                                                                    |
| 0            | d Hobbys 阶际                                      | Seite / Kategorie               |          | 100          | Suchmaschinenoptimierung                                                                                            |
|              |                                                  | Seite / Kategorie               |          | 9999         | Überblick Startseite                                                                                                |
| S            | ite 1 von 2                                      | N N 1 2 7 N                     |          | Anzahl: 19   | <ul> <li>Sichtbarkeit</li> </ul>                                                                                    |

Abbildung 8: Anlegen einer Kategorie im Modus "Datenblattansicht"

Falls noch nicht vorhanden, legen Sie zuerst eine Kategorie "Produkte" an, in die Sie später Ihre Produkte einordnen. In der Vorschauansicht klicken Sie auf das Symbol "Neu" und geben den Namen Ihrer Kategorie ein. In der Datenblattansicht erfolgt dies über das Textfeld und das Drop-Down-Menü wie in Abb. 8 gezeigt. Speichern Sie Ihre Eingaben. Die Kategorie wird nun in der Seitenliste sichtbar. Schalten Sie die Kategorie nun "sichtbar", damit sie in Ihrem Shop zu sehen ist. Klicken Sie dazu in der Vorschauansicht auf das Symbol "Sichtbarkeit" (siehe Abb. 9) oder markieren Sie die Kategorie über die Checkbox in der Datenblattansicht und wählen Sie die Option "Sichtbar schalten" im Drop-Down-Menü darunter (siehe Abb. 10).

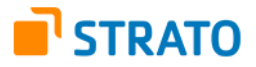

| Bestellungen Kunden                                                                                                    | Produkte Inhalt / Kategorien I                                                                | Buchungssystem Gestaltung                                     | Marketing Einstell                                                  | lungen Hilfe  |          |                  |
|----------------------------------------------------------------------------------------------------|-----------------------------------------------------------------------------------------------|---------------------------------------------------------------|---------------------------------------------------------------------|---------------|----------|------------------|
| Bearbeitungshilfen                                                                                                    | Neu Sichtbarkeit Seite löschen                                                                | Sette verschieben                                             | tierung Texte                                                       | Unterseiten   | Produkte | Deutsch 💌        |
| Datei                                                                                                    | Aktionen                                                                                      |                                                               | Dan                                                                 | stellung      |          | Sprache          |
| Seiten 🔟                                                                                                    | Kentesternester                                                                               | REPORTED STREET                                               | 120402010201                                                        | letarenetaton |          | elabrielabreiat. |
| <ul> <li>Kategorien + Intro</li> <li>Wichtige Kunde</li> <li>Impressum</li> <li>Datenschutzer</li> <li>Aktionsprodukt</li> <li>Allgemeine Ges</li> <li>Das bin ich</li> </ul> | eninformationen<br>klärung<br>te<br>schäftsbedingun                                           | Sichtbarkeit ändern                                           |                                                                     |               |          | × IGB            |
| Entpannung pu<br>Jacken<br>Stressbewältig<br>Hobbys<br>E Schuhe<br>Freunde<br>Freunde                                                                                         | r Kategorien<br>Das bin ich<br>Sung Stressbewa<br>Hobbys<br>Aktuelles<br>Fotos<br>Kopfkratzer | Sichtbar<br>Im Seitenelement sichtbar<br>Anzeige erlauben für | <ul> <li>Ja Nein</li> <li>Ja Nein</li> <li>Alle Benutzer</li> </ul> | Übernehmen    | Abbrech  | en               |
| Aktuelles                                                                                                    | lch                                                                                           |                                                               |                                                                     |               |          |                  |

Abbildung 9: Kategorie "Produkte" in der Vorschauansicht sichtbar schalten

| llge | emein      | Seiten                                                 | Produkte                                                                                                    | Darstellung                                     | Intro                           |                       |  |  |
|------|------------|--------------------------------------------------------|----------------------------------------------------------------------------------------------------|-------------------------------------------------|---------------------------------|-----------------------|--|--|
|      |            |                                                        | Name                                                                                                    | Тур                                             |                                 |                       |  |  |
|      | S Wich     | tige Kunde                                             | ninformatione                                                                                                    | Kundeninformationen                             |                                 |                       |  |  |
|      | © Impr     | essum                                                  |                                                                                                    | Impressum                                       |                                 |                       |  |  |
|      | S Date     | nschutzeri                                             | därung                                                                                                    | Datenschutz                                     |                                 |                       |  |  |
|      | 🛃 Aktie    | onsproduk                                              | te 🕤                                                                                                    |                                                 | Aktionsprodukte                 |                       |  |  |
|      | § Allge    | emeine Ge                                              | schäftsbedingu                                                                                                    |                                                 | Allgemeine Geschäftsbedingungen |                       |  |  |
|      | 💋 Das I    | bin ich 🛛 🗘                                            | ۱ <u>۴</u>                                                                                                    |                                                 | Seite / Kategorie               |                       |  |  |
|      | Entp       | annung pu                                              | r                                                                                                    |                                                 | Redaktionelle Seite             |                       |  |  |
|      | 🕼 Jack     | en 🖓 🖳                                                 | E.                                                                                                    |                                                 |                                 | Seite / Kategorie     |  |  |
|      | 💋 Stre     | ssbewältig                                             | jung 🕎 🛐                                                                                                    |                                                 |                                 | Seite / Kategorie     |  |  |
|      | 💋 Hobl     | ys 🖓 🗄                                                 | ]                                                                                                    | Seite / Kategorie                               |                                 |                       |  |  |
|      |            |                                                        |                                                                                                    |                                                 |                                 | Seite / Kategorie 🛛 💉 |  |  |
| Seit | te 1 von 2 | 6                                                      |                                                                                                    |                                                 |                                 | к (12) н              |  |  |
| S    | Speichern  | (bi<br>(bi<br>Nir<br>Nir<br>Im<br>Im<br>Du<br>Ex<br>Ve | tte auswählen)<br>tte auswählen)<br>Ablage einfügen<br>intbar schaften<br>bit sichthar schaft<br>Seitenelement sid<br>Seitenelement nid<br>plizieren<br>portieren<br>rschieben nach. | tten<br>chtbar schalten<br>cht sichtbar schalte | n                               | Ausführen             |  |  |

Abbildung 10: Kategorie "Produkte" in der Datenblattansicht sichtbar schalten

Zum Abschluss klicken Sie auf den Befehl "Übernehmen" bzw. "Ausführen", damit Ihre Anpassungen im Shop sichtbar werden.

Wie Sie weitere Kategorien und komplexe Strukturen anlegen, lesen Sie bitte im Handbuch nach.

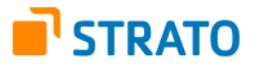

## 4. Produkte anlegen

Legen Sie nun ein Produkt an und weisen Sie es einer Kategorie zu. Klicken Sie dazu in der oberen Navigationsleiste auf "Produkte", dann auf "Neu" und schließlich auf "Produkt". Danach sehen Sie die Produktbearbeitungsseite. (siehe Abb. 11)

| estellungen Kunden                                          | Produkte Inhalt / Kategorien                                                                      | Buchungssystem Gestaltung Marketing                                        | Einstellungen Hilfe |
|-------------------------------------------------------------|---------------------------------------------------------------------------------------------------|----------------------------------------------------------------------------|---------------------|
| ategorien + Neues                                           | Produkte                                                                                          |                                                                            |                     |
| Allgemein                                                   | Neu                                                                                               | Produkt                                                                    |                     |
| ▼ Preise / Lager / Ver                                      | Produkttypen<br>Preislisten                                                                       | Produkt mit Variationen<br>Produkt-Bundle                                  |                     |
| Produktnummer *<br>Produkt sichtbar<br>Listenpreis (Brutto) | Suchstatistik<br>Produktbewertungen<br>Import und Export<br>BMEcat-Import<br>Produkteinstellungen | Hersteller<br>Herstellerprodukt-Nr<br>Produkt-Code (z.B. f<br>Lagerbestand | r. EAN)             |
| L<br>Fagespreisabhängig<br>Steuerklasse                     | ) Ja () Nein ()                                                                                   | Mindestlagerbestand                                                        | d stück             |
| Bestelleinheit<br>Preis bezieht sich auf *                  | Stück                                                                                             | Lieferzettraum<br>⊕ Versandangaber                                         | n anzeigen          |
| Mindestbestellmenge *<br>Staffelung *                       | 1 Stück (1)<br>1 Stück (1)                                                                        |                                                                            |                     |
| Referenzeinheit<br>Im Produkt enthalten                     | (bitte auswählen)                                                                                 |                                                                            |                     |

Abbildung 11: Neues Produkt anlegen

Geben Sie mindestens eine Produktnummer und einen Preis ein, wählen Sie die Steuerklasse aus und setzen Sie den Status "Produkt sichtbar" auf "Ja". Durch diese Einstellungen wird das Produkt im Shop sichtbar.

Klicken Sie danach auf den Link "Beschreibung" und geben Sie den Namen des Produkts sowie eine aussagekräftige Beschreibung in die Textfelder ein. Sie können das Produkt z. B. auch als "Neu" markieren.

Die Bearbeitung der Texte erfolgt entweder im HTML- oder im WYSIWYG-Modus. Einsteigern empfiehlt sich die Nutzung des WYSIWYG-Editors ("What you see is what you get"), da Text und Bilder hierin ohne den Einsatz von Code strukturiert werden können. (siehe Abb. 12) Klicken Sie dazu auf den Button "Text bearbeiten" über den Textfeldern.

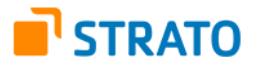

| Bestellungen Kun           | iden Produkte       | Inhalt / Kategorien                              | Buchungssystem                                                                      | Gestaltung Ma            | rketing Einstellung    | en Hilfe       |            |
|----------------------------|---------------------|--------------------------------------------------|-------------------------------------------------------------------------------------|--------------------------|------------------------|----------------|------------|
| Kategorien + P             | Text bearbeiten:    | Beschreibung                                     |                                                                                     |                          |                        |                |            |
| Allgemein   Preise / Lager | D + D               | - Format -<br>- Schriftart -<br>F K <u>U</u> ABC | <ul> <li>Größe -</li> <li>Größe -</li> <li>A - Größe -</li> <li>1 (8 px)</li> </ul> |                          | (≢<br>■ ② ★ (          | Ω Ω —<br>Ω — Ω |            |
|                            | Bearbeiten          | Sci                                              | 2 (10 px)<br>hrift 3 (12 px)                                                        | Absatz                   |                        | .<br>Einfügen  |            |
| Beschreibung               | Geben               | Sie hier ei                                      | 4 (14 px)<br>5 (18 px)<br>6 (24 px)<br>7 (36 px)                                    | ekräftige I              | Beschreibu             | ıng ein.       |            |
| Text                       |                     |                                                  |                                                                                     |                          |                        |                |            |
| Schlüsselworte 1           |                     |                                                  |                                                                                     |                          |                        |                |            |
| Käuflich 4                 |                     |                                                  |                                                                                     |                          |                        |                |            |
|                            | Dieser Editor basie | rt auf Modulen des Tiny f                        | MCE. Gemäß der Lizenz                                                               | (LGPL) finden Sie hier d | lie geänderten Module. |                | Übernehmen |
|                            |                     |                                                  |                                                                                     |                          |                        |                | J          |
| Speichern                  | ]                   |                                                  |                                                                                     |                          |                        |                |            |

Abbildung 12: Erfassung der Produktbeschreibung im WYSIWYG-Editor

Klicken Sie nach Beendigung Ihrer Eingaben auf "Übernehmen".

Zum Abschluss müssen Sie das Produkt noch in eine Kategorie einordnen, in diesem Fall in die neu angelegte Kategorie "Produkte". Klicken Sie auf die Karteikarte "Kategorien", wählen Sie "Kategorien/Produkte" im Drop-Down-Menü (siehe Abb. 13) und speichern Sie Ihre Auswahl im Anschluss.

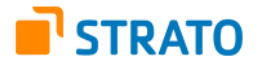

| odukte + Berghaus Paclite Jacket - Men (be_40401) Allgemein Bilder Kategorien Variationen Preise Cross-Selling Portale  Cugewiesene Kategorien  Kategorien/Jacken  (bitte auswählen)  Kategorien/Aktionsprodukte Kategorien/Dee bin ich                                                                                                    | Produktnummer                                    | Textsuche            | Sprac          | he Anz<br>sch 💙 10 | teige pro Seite<br>Ergebnisse 😵 |           |      |
|----------------------------------------------------------------------------------------------------|--------------------------------------------------|----------------------|----------------|--------------------|---------------------------------|-----------|------|
| Allgemein Bilder Kategorien Variationen Preise Cross-Selling Portale          Zugewiesene Kategorien         Kategorien/Jacken         (bitte auswählen)         Kategorien         Kategorien         Kategorien         Kategorien         Kategorien                                                                                                    | odukte + Berghau                                 | s Paclite Jacket - I | Men (be_40401) |                    |                                 |           |      |
| Zugewiesene Kategorien         Kategorien/Jacken         (bitte auswählen)         Kategorien         Kategorien         Kategorien         Kategorien         Kategorien         Kategorien         Kategorien         Kategorien         Kategorien         Kategorien         Kategorien                                                                                                    | Allgemein Bilde                                  | er Kategorien        | Variationen    | Preise             | Cross-Selling                   | Portale   |      |
| Image: Second second second | 0                                                |                      |                |                    | Zugewiesene Ka                  | itegorien |      |
| (bitte auswählen)       (bitte auswählen)       Kategorien       Kategorien/Aktionsprodukte       Kategorien/Das bin joh                                                                                                    | 🗌 🕼 Kategorien                                   | Jacken               |                |                    |                                 |           |      |
| (bitte auswählen)<br>Kstegorien<br>Kstegorien/Aktionsprodukte                                                                                                    | Zhitte euseuillele                               | n) 1                 | <b>v</b>       |                    |                                 |           |      |
| Kategorien<br>Kategorien/Aktionsprodukte<br>Kategorien/Dae bin joh                                                                                                    | (pille auswahle                                  |                      |                |                    |                                 |           |      |
| Katagerian Dee bin jeh                                                                                                    | (bitte auswähle                                  | n)                   |                |                    |                                 |           |      |
|                                                                                                    | (bitte auswahle<br>(bitte auswähle<br>Kategorien | n)<br>posprodukte    |                |                    |                                 |           | <br> |

Abbildung 13: Zuordnung des Produkts zur Kategorie "Produkte"

Mit jedem weiteren Produkt verfahren Sie auf die gleiche Weise.

Beschreibungen zu weiteren produktbezogenen Funktionen wie z. B. dem Anlegen von Produktvariationen und Produkt-Bundles (mehrere Produkte werden gemeinsam als Bündel angeboten) finden Sie im Handbuch Ihres Shops.

## 5. Sprachen und Währungen einstellen

Um für Ihren Shop mehrere Sprachen und Währungen bereitzustellen, klicken Sie nun in der oberen Menüleiste auf "Einstellungen" und dann auf "Ländereinstellungen". Sie sehen nun eine Liste mit verfügbaren Sprachen. Je nach Shop Typ können Sie neben der Standardsprache weitere Sprachen auswählen oder bereits eingestellte Sprachen ändern. Auf der rechten Seite der Liste sehen Sie, ob Ihre Sprache "voreingestellt" ist. (siehe Abb. 14) Je nachdem, wie Sie unter dem Hauptmenüpunkt "Gestaltung" das Seitenelement für die Sprachauswahl definiert haben (z. B. Drop-Down-Menü, klickbare Flaggensymbole), können die Sprachen entsprechend im Shop ausgewählt werden.

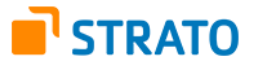

| 9estell      | ungen Kunden Produkte Inhalt / Kategorien Buchungssystem Gestaltung Marketing                                                                                                    | Einstellungen                                                 | Hilfe                                                  |                        |                    |
|--------------|----------------------------------------------------------------------------------------------------|---------------------------------------------------------------|--------------------------------------------------------|------------------------|--------------------|
| ände<br>Spra | reinstellungen<br>achen Währungen Länder Regionen                                                                                                    | Allgemeine<br>Benutzerv<br>Steuerberv<br><del>Versand o</del> | e Einstellungen<br>erwaltung<br>echnung<br>mid Zahlung |                        |                    |
|              | Hinweis<br>Sie haben für Ihre Webseite mehrere Länder eingerichtet. Um Ihren Besuchern die Möglichkeit zu geker<br>entsprechendes Seitenelement auf der Webseite bereitstellen.<br>• Seitenelement zur Länderauswahl jetzt auswählen und hinzufügen | Länderein:<br>E-Mail-Eins<br>Produktein                       | stellungen<br>stellungen<br>stellungen                 | ı, <mark>m</mark> üssi | ən Sie hierfür ein |
|              | Sprache / Land                                                                                                    | Warenkort                                                     | peinstellungen<br>systemeinstellungen                  | ntbar                  | Voreingestellt     |
|              | Deutsch (German, allemand)                                                                                                    | eBay-Eins                                                     | tellungen                                              |                        |                    |
|              | 🔲 Österreich (Austria)                                                                                                    | Einrichtund                                                   | -<br>asassistent                                       | -P                     | 0                  |
|              | Schweiz (Switzerland)                                                                                                    |                                                               |                                                        | _b                     | 0                  |
|              | E Deutschland (Germany)                                                                                                    |                                                               | 4                                                      |                        | ۲                  |
|              | English (English, anglais)                                                                                                    |                                                               | ٩                                                      |                        |                    |
|              | 🚟 Australia (Australia)                                                                                                    |                                                               | 4                                                      |                        | 0                  |
|              | Canada (Canada)                                                                                                    |                                                               | ٩                                                      |                        | 0                  |
|              | 🔡 United Kingdom (United Kingdom)                                                                                                    |                                                               | 4                                                      | $\checkmark$           | 0                  |
|              | III Ireland (Ireland)                                                                                                    |                                                               |                                                        |                        | 0                  |
|              | III New Zealand (New Zealand)                                                                                                    |                                                               | J.                                                     |                        | 0                  |
|              | United States (United States)                                                                                                    |                                                               | 4                                                      |                        | 0                  |
|              | Español (Spanish, espagnol)                                                                                                    |                                                               | 4)                                                     |                        |                    |
|              | n España (Spain)                                                                                                    |                                                               | ۹.                                                     |                        | 0                  |

Abbildung 14: Sprachauswahl und Voreinstellung einer Sprache

Die Aktivierung unterschiedlicher Regionen für eine Sprache (z. B. "Österreich" und "Schweiz" für "Deutsch") wirkt sich auf die Darstellung von Zahlenformaten (Datum, Währung etc.) aus.

Ihre eingestellten Standardwährungen sehen Sie, wenn Sie auf die Karteikarte "Währungen" klicken. Über das Drop-Down-Menü darunter wählen Sie weitere Währungen aus, die Sie aktivieren möchten. (siehe Abb. 15)

| nder | einstel                                                                                                    | kunden Produkte                                                                                                    | e Innait / H | ategorien Buchungssystem Gestal | tung Marketing | Linstellungen | Hilfe      |          |               |
|------|----------------------------------------------------------------------------------------------------|----------------------------------------------------------------------------------------------------|--------------|---------------------------------|----------------|---------------|------------|----------|---------------|
| рга  | chen                                                                                                    | Währungen                                                                                                    | Länder       | Regionen                        |                |               |            |          |               |
|      |                                                                                                    | Name                                                                                                    |              | Währungssymbol                  |                | Code nac      | h ISO 4217 | Sichtbar | Voreingestell |
|      | Euro                                                                                                    |                                                                                                    | ÷,           | €                               | EUR            |               |            |          | ۲             |
|      | ANG (I<br>AUD (A<br>AWG (<br>CAD (C<br>CAD (C<br>CHF (S<br>ODP (F<br>IDR (In<br>JPY (Y<br>NZD (I)<br>RUB (F<br>SEK (S<br>SRD (S | vetmerands Artillian O<br>Aruban florin)<br>Zanadian Dollar)<br>wiele Francy<br>donesian Rubiah)<br>fen)<br>Lew Zealand Dollar)<br>Vussian Rubie)<br>werdish Krona)<br>Surinamese Dollar) | suider)      | vahl zur Anzeige hinzufügen     |                |               |            |          |               |

Abbildung 15: Währungseinstellung

Eine umfassende Beschreibung zur Arbeit mit den Ländereinstellungen lesen Sie in dem entsprechenden Kapitel des Shop Handbuches.

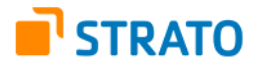

## 6. Versand- und Zahlungsmethoden aktivieren

Weiterhin sind mindestens eine Versand- und eine Zahlungsmethode einzurichten. Klicken Sie wiederum auf den Menüpunkt "Einstellungen" und anschließend auf "Versand und Zahlung".

Unter dem Reiter "Versandmethoden" werden Ihnen alle Versandmethoden angezeigt, die bereits angelegt sind. (siehe Abb. 16)

| tellu | ingen zu Versa | nd- und Zahlungsmetho | len              |                   |        | Benutzerv                 | verwaltung                         |      |            |
|-------|----------------|-----------------------|------------------|-------------------|--------|---------------------------|------------------------------------|------|------------|
| ersa  | ndmethoden     | Zahlungsmethoden      | Abhangigkeiten   | Versandoptionen   | Rate   | Steuerber<br>Versand u    | echnung<br>und Zahlung             |      |            |
|       | Ver            | sandmethode           |                  | Berechnungsr      | nodell | Länderein                 | stellungen                         | elit | Sortierung |
|       | 🕑 Deutsche Po: | st                    | Gewicht der Prod | ukte im Warenkorb |        | E-Mail-Ein:               | stellungen                         |      | 10         |
|       | 9 Expresszust  | ellung                | Festpreis        |                   |        | Produktein                | nstellungen                        |      | 20         |
|       | 🤪 Selbstabholu | ng                    | Freie Lieferung  |                   |        | Warenkori                 | beinstellungen                     |      | 30         |
| 0     |                |                       | (bitte auswählen | ) 💌               |        | Buchungs<br>dif eBay-Eins | ssystemeinstellungen<br>stellungen |      | 9999       |

Abbildung 16: Versandmethoden

Zum Ändern der Einstellungen für Versandmethoden bzw. zum Anlegen neuer Versandmethoden lesen Sie bitte im Shophandbuch nach.

Unter der Karteikarte "Zahlungsmethoden" sehen Sie ebenfalls alle Zahlungsmethoden, die bereits existieren. Mit den ausgewählten Zahlungsmethoden ist Ihr Shop sofort funktionsfähig. Sollten Sie Änderungen vornehmen oder neue Zahlungsarten erfassen wollen, lesen Sie bitte im Handbuch nach.

Nun haben Sie alle wesentlichen Voraussetzungen geschaffen, um Ihren Shop in Betrieb nehmen zu können.

Im nächsten Schritt passen Sie das Shop design an Ihre Vorstellungen an.

## 7. Shop design anpassen

Mit Hilfe des Einrichtungsassistenten haben Sie für Ihren Shop bereits ein Basisdesign festgelegt und wichtige Daten zur Shopidentifikation eingetragen. Dies ist prinzipiell ausreichend, um Ihren Kunden einen Shop in einem ansprechenden Design zu präsentieren. Natürlich haben Sie viele weitere Möglichkeiten, den Shop nach Ihren individuellen Bedürfnissen zu gestalten. Dafür stehen Ihnen entsprechende Gestaltungselemente zur Verfügung.

An dieser Stelle geben wir Ihnen einen kurzen Überblick über die Standardelemente einer Shop Startseite (siehe Abb. 17) mit der Angabe, um welche Elemente es sich handelt und wie Sie in der Administration auf diese Elemente zugreifen können (siehe Tabelle):

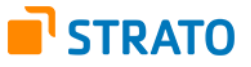

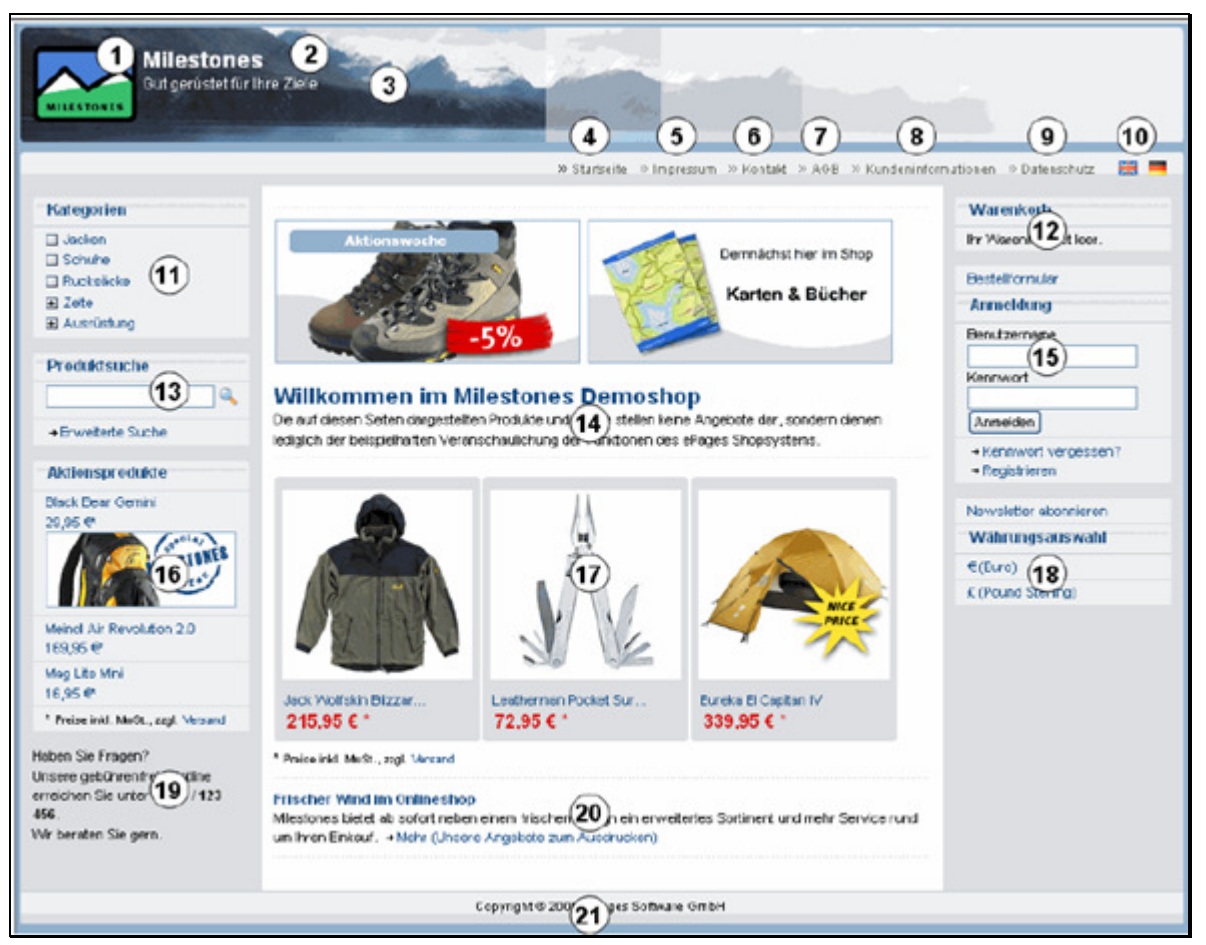

Abbildung 17: Standardgestaltungselemente der Shop Startseite

| Nr. | Name                                    | Aufruf in Administration                                                                                                    |
|-----|-----------------------------------------|----------------------------------------------------------------------------------------------------|
| 1   | Shoplogo                                | Einstellungen -> Allgemeine Einstellungen -> Status -><br>Präsentation oder Einrichtungsassistent                                                      |
| 2   | Shopname                                | Einstellungen -> Allgemeine Einstellungen -> Status -> Präsentation oder Einrichtungsassistent                                                         |
| 3   | Slogan                                  | Einstellungen -> Allgemeine Einstellungen -> Status -> Präsentation oder Einrichtungsassistent                                                         |
| 4   | Link zur Startseite                     | Gestaltung -> Erweiterte Gestaltung <vorlage> -&gt; Seitenelement<br/>einfügen -&gt; Verknüpfung zur Startseite</vorlage>                              |
| 5   | Link zum Impressum                      | Gestaltung -> Erweiterte Gestaltung <vorlage> -&gt; Seitenelement<br/>einfügen -&gt; Verknüpfung zum Impressum</vorlage>                               |
| 6   | Link zum Kontaktformular                | Gestaltung -> Erweiterte Gestaltung <vorlage> -&gt; Seitenelement<br/>einfügen -&gt; Verknüpfung zum Kontaktformular</vorlage>                         |
| 7   | Link zu den AGB                         | Gestaltung -> Erweiterte Gestaltung <vorlage> -&gt; Seitenelement<br/>einfügen -&gt; Verknüpfung zu den Allgemeinen<br/>Geschäftsbedingungen</vorlage> |
| 8   | Link zu den<br>Kundeninformationen      | Gestaltung -> Erweiterte Gestaltung <vorlage> -&gt; Seitenelement<br/>einfügen -&gt; Verknüpfung zu den Kundeninformationen</vorlage>                  |
| 9   | Link zu den<br>Datenschutzinformationen | Gestaltung -> Erweiterte Gestaltung <vorlage> -&gt; Seitenelement<br/>einfügen -&gt; Verknüpfung zu den Datenschutzinformationen</vorlage>             |
| 10  | Flaggen für Sprachauswahl               | Gestaltung -> Erweiterte Gestaltung <vorlage> -&gt; Seitenelement<br/>einfügen -&gt; Länderauswahl über Flaggen</vorlage>                              |

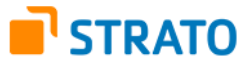

| 11 | Kategorien als Box                                       | Gestaltung -> Erweiterte Gestaltung <vorlage> -&gt; Seitenelement<br/>einfügen -&gt; Baumansicht der Seiten als Box</vorlage>                   |
|----|----------------------------------------------------------|----------------------------------------------------------------------------------------------------|
| 12 | Warenkorb                                                | Gestaltung -> Erweiterte Gestaltung <vorlage> -&gt; Seitenelement<br/>einfügen -&gt; Warenkorbzusammenfassung als Box</vorlage>                 |
| 13 | Volltext-Produktsuche                                    | Gestaltung -> Erweiterte Gestaltung <vorlage> -&gt; Seitenelement<br/>einfügen -&gt; Produktsuche mit Verknüpfung "Erweiterte Suche"</vorlage>  |
| 14 | Startseitentext                                          | Inhalt / Kategorien -> Allgemein                                                                                                    |
| 15 | Anmeldung                                                | Gestaltung -> Erweiterte Gestaltung <vorlage> -&gt; Seitenelement<br/>einfügen -&gt; Anmeldung</vorlage>                                        |
| 16 | Aktionsprodukte                                          | Inhalt / Kategorien -> Kategorie des Typs "Aktionsprodukte"<br>anlegen -> Produkte zuweisen                                                     |
| 17 | Produkte der Startseite                                  | Inhalt / Kategorien -> Produkte                                                                                                    |
| 18 | Währungsauswahl                                          | Gestaltung -> Erweiterte Gestaltung <vorlage> -&gt; Seitenelement<br/>einfügen -&gt; Währungsauswahl über Liste</vorlage>                       |
| 19 | Infotext<br>(benutzerdefiniertes<br>Navigationselement)  | Gestaltung -> Erweiterte Gestaltung <vorlage> -&gt; Seitenelement einfügen -&gt; HTML</vorlage>                                                 |
| 20 | Nachrichten auf der Startseite                           | Inhalt / Kategorien -> Elemente des Typs "Redaktionelle Seite"<br>anlegen -> Einstellungen (Sichtbarkeit definieren) / Texte (Text<br>einfügen) |
| 21 | Copyright<br>(benutzerdefiniertes<br>Navigationselement) | Gestaltung -> Erweiterte Gestaltung <vorlage> -&gt; Seitenelement einfügen -&gt; HTML</vorlage>                                                 |

Die Positionierung der Links und Funktionen erfolgt über die Navigationselemente, siehe dazu das Kapitel "Navigation" im Handbuch. Eine ausführliche Beschreibung zur Anpassung von Layout und Design finden Sie im Kapitel "Gestaltung" des Handbuchs.

**Hinweis:** Die durchgeführten Änderungen am Design werden nur sichtbar, wenn der Seiten-Cache deaktiviert oder aktualisiert ist. Einstellungen zum Seiten-Cache nehmen Sie unter dem Hauptnavigationspunkt "Einstellungen" bzw. dem Punkt "Allgemeine Einstellungen" vor. Um den Cache im Laufe Ihrer Arbeiten am Design zu löschen, klicken Sie einfach auf "Seiten-Cache" in der obersten Menüleiste. (siehe Abb. 18)

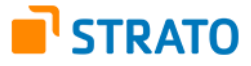

| emeine Einstellungen<br>tatus Seiten-Cache                                                                   | Auslastung Adress                                                                                               | e Geschäftszeiten                                                                                                    | Benutzerverwaltung<br>Steuerberechnung                                                                               |                           |
|----------------------------------------------------------------------------------------------------|----------------------------------------------------------------------------------------------------|----------------------------------------------------------------------------------------------------|----------------------------------------------------------------------------------------------------|---------------------------|
| Einstellungen zur Ver<br>Aktivieren Sie den Seiter<br>diese durch den Server     Seiten-Cache aktivieren und | rbesserung der Anzeigege<br>1-Cache, um die Anzeigegesch<br>bereitgestellt.<br>1 folgende Einstellungen für dir | eschwindigkeit<br>windigkeit der Webseite für Ihre Kunden zu ver<br>zeitliche Gütligkeit der Seiten verwenden                                           | Versand und Zahlung<br>Ländereinstellungen<br>E-Mail-Einstellungen<br>Produkteinstellungen<br>Warenkorbeinstellungen | ist, um so schneller wird |
| eiten                                                                                                    | Gültigkeit                                                                                                    | Browser Cache                                                                                                    | Buchungssystemeinstellungen                                                                                          |                           |
| Startseite                                                                                                   | 1 Tag 💌                                                                                                    | Nicht verwenden 💌                                                                                                    | de eBev.Finstellungen                                                                                                |                           |
| (ategorien                                                                                                   | 1 Woche                                                                                                    | Nicht verwenden 💌                                                                                                    | ebay-ciristenungen                                                                                                   | -                         |
| Detailansicht der Produkte                                                                                   | 1 Tag 💌                                                                                                    | Nicht verwenden 💌                                                                                                    | Einrichtungsassistent                                                                                                |                           |
| Detailansicht der Textseiten                                                                                 | 1 Woche 💌                                                                                                    | Nicht verwenden 💌                                                                                                    |                                                                                                    |                           |
| Vipps und Tricks Deaktivieren Sie den Wählen Sie lange Akt Beachten Sie den Ein                              | Seiten-Cache, solange Sie Ihre<br>ualisierungintervalle. Mit der A<br>fluss des Lagerbestandes vor<br>ösdere    | e Webseite einrichten. Aktivieren Sie den Seiten-<br>uswahl "Manuell aktualisieren" entscheiden Sie i<br>n Produkten auf deren Verfügbarkeitsanzeige im | Cache, sobald Sie live gehen.<br>über die Länge der Gültigkeit.<br>Shop. Verkürzen Sie ggf. die Gültigkeit d         | ler Seiten, wenn sich     |

Abbildung 18: Einstellungen zum Seiten-Cache vornehmen

## 8. E-Mail-Ereignisse aktivieren

Um Kunden jederzeit auf dem Laufenden über den Stand Ihrer Bestellung oder Registrierung zu halten, stehen Ihnen zahlreiche E-Mail-Ereignisse zur Verfügung, die Sie über die Menüpunkte "Einstellungen" -> "E-Mail-Einstellungen" auswählen und bearbeiten können. Automatische E-Mails sollten mindestens im Fall einer Neuregistrierung, einer Kennwortänderung, der Änderung einer E-Mail-Adresse, der Mitteilung von Zugangsdaten, des Eingangs einer Bestellung und des Auslieferns einer Bestellung verschickt werden. (siehe Abb. 19)

| Mail-Einstellungen<br>Allgemein Ereignisse            |              |                       | Allgemeine<br>Benutzerv<br>Steuerbere<br>Versand u | Einstellungen<br>erwaltung<br>echnung<br>ind Zahlung |              |
|-------------------------------------------------------|--------------|-----------------------|----------------------------------------------------|------------------------------------------------------|--------------|
| Ereignis                                              |              | -                     | Ländereine                                         | stellungen                                           | Aktiviert    |
| 🔩 Neuregistrierung                                    | Ð            | Herzlich Willkomme    | E-Mail-Eins                                        | stellungen                                           | $\checkmark$ |
| 🔀 Kennwortänderung                                    | ( <b>i</b> ) | Ihre Zugangsdaten     | Produktein                                         | stellungen                                           | $\checkmark$ |
| Kontaktformular                                       | 9            |                       | Warenkork                                          | peinstellungen                                       | $\checkmark$ |
| 🛄 Änderung einer Benutzeradresse                      | (i)          | Änderung einer Be     | Buchungs                                           | systemeinstellungen                                  | 0            |
| Anlegen eines Benutzerkontos                          | 9            | Zugangsdaten zu l     | day eBay-Einst                                     | tellungen                                            |              |
| Aufforderung zur Bestätigung der neuen E-Mail-Adresse | (i)          | Ihre Änderung der     | Einrichtung                                        | gsassistent                                          |              |
| 🕎 Eingangsbestätigung                                 | ٩            | Eingangsbestätigun    | g Ihrer Bestellur                                  | ng #Alias                                            |              |
| Bestellstatus - Gesehen                               | 4)           | Ihre Bestellung #Alia | as wurde geseh                                     | nen                                                  | 0            |
| 📓 Bestellstatus - Abgelehnt                           | 4            | Ihre Bestellung #Alia | as wurde abgele                                    | ehnt                                                 | 0            |
| 📓 Bestellstatus - In Bearbeitung                      | (j)          | Ihre Bestellung #Alia | as wird bearbeit                                   | tet                                                  | 0            |
| 🕞 Bestellstatus - Wartet                              | I)           | Ihre Bestellung #Alia | as wartet                                          |                                                      |              |
| 🔡 Bestellstatus - Zur Lieferung fertig                | (j)          | Ihre Bestellung #Alia | as ist zur Liefer                                  | ung fertig                                           | 0            |
| 📑 Bestellstatus - Teilweise ausgeliefert              | ۹.           | Ihre Bestellung #Alia | as wurde teilwe                                    | ise ausgeliefert                                     |              |
| 📑 Bestellstatus - Ausgeliefert                        | <b>i</b> )   | Ihre Bestellung #Alia | as wurde ausge                                     | liefert                                              |              |

Abbildung 19: E-Mail-Ereignisse aktivieren

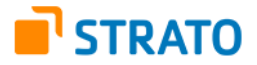

Klicken Sie anschließend auf eines der aktivierten Ereignisse, geben Sie informative Texte in die entsprechenden Felder ein und tragen Sie eine Absenderadresse ein. Speichern Sie Ihre Eingaben.

#### 9. Shop testen

Bevor Sie die Internetadresse Ihres Onlineshops veröffentlichen, ist es vorteilhaft, den Shop zu testen. Überprüfen Sie, ob Ihre Einstellungen bzw. Änderungen (Logo, Design, Produkte etc.) wie geplant präsentiert werden und funktionieren. Klicken Sie sich daher ein wenig durch die angelegten Seiten und Produkte, geben Sie eine Testbestellung auf, registrieren Sie sich als Kunde und prüfen Sie, ob alles reibungslos funktioniert bzw. E-Mails die richtigen Informationen enthalten.

<u>Hinweis:</u> Sollten E-Mails nicht ordnungsgemäß versandt werden, obwohl Sie alle Adressen korrekt angegeben haben, wenden Sie sich an Ihren Provider, damit dieser die Systemeinstellungen überprüft.

## 10. Shop veröffentlichen

Sind die Tests zu Ihrer Zufriedenheit verlaufen, können Sie alle Beispieldaten (Produkte, Kunden etc.) löschen und den Shop mit Produktivdaten füllen. Wenn alle Daten vorhanden sind und Einstellungen vorgenommen wurden, können Sie Ihren Shop "live" stellen und mit dem Onlinehandel beginnen. Unter den Navigationspunkten "Einstellungen" -> "Allgemeine Einstellungen" -> "Status" -> "Status" markieren Sie dazu die Option "Geöffnet". (siehe Abb. 20)

| and the Plant Burners                    |                            | Allgemeine Einstellungen                                |  |
|------------------------------------------|----------------------------|---------------------------------------------------------|--|
| tus Seiten-Cache Auslastun               | ng Adresse Geschäftszeiten | Benutzerverwaltung Steuerberechnung Versand und Zahlung |  |
| Präsentation <b>Status</b> Frweiterte Fi | nstellungen.               | Versand und Zahlung                                     |  |
|                                          |                            |                                                         |  |
|                                          |                            |                                                         |  |
|                                          |                            |                                                         |  |
|                                          |                            |                                                         |  |
|                                          |                            |                                                         |  |
|                                          |                            |                                                         |  |

Abbildung 20: Shop veröffentlichen

## Wir wünschen Ihnen viel Erfolg!